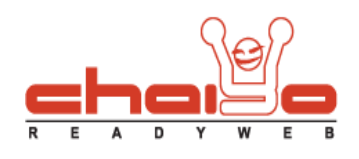

## เลือกเทมเพลต

1. เข้าไปที่เมนู ระบบบริหารจัดการเว็บไซต์ -> เลือกเทมเพลต

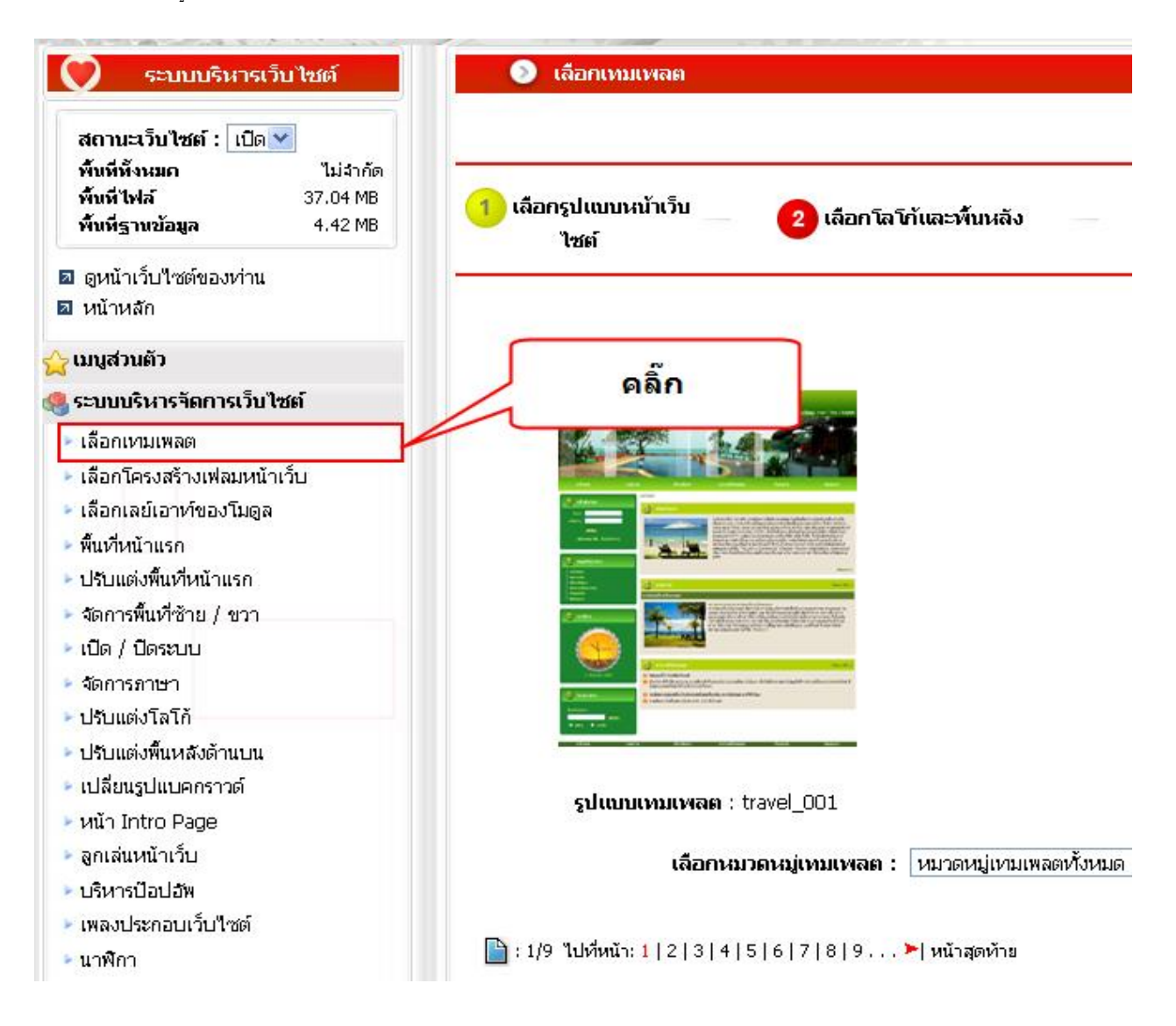

Chaiyo Hosting Co.,Ltd.

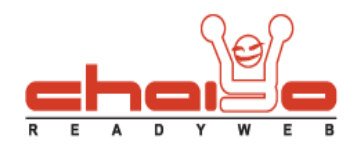

2. เลือกเทมเพลตตามความต้องการ แล้วกดบันทึก

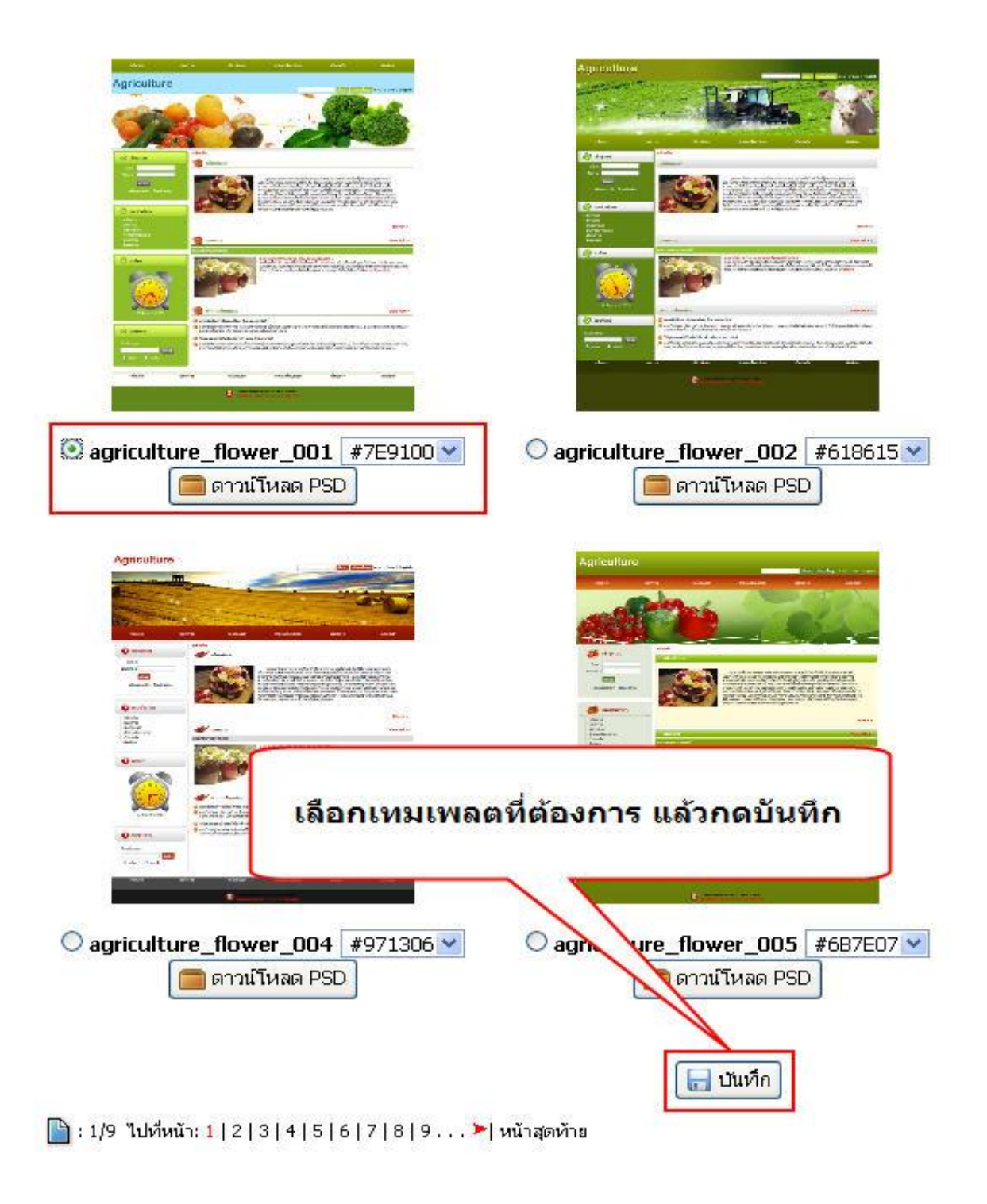

Chaiyo Hosting Co.,Ltd.

Page 2 of 4

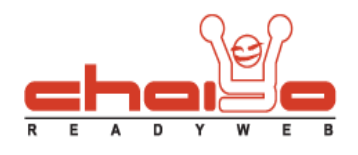

- วิธีเลือกดูเทมเพลตตามหมวดหมู่เทมเพลต มี 2 วิธี ดังนี้
  - 3.1 เลือกดูแบบทีละหมวดหมู่ -> เลือกหมวดหมู่เทมเพลตตามที่ต้องการ เพื่อดูการแสดงผล

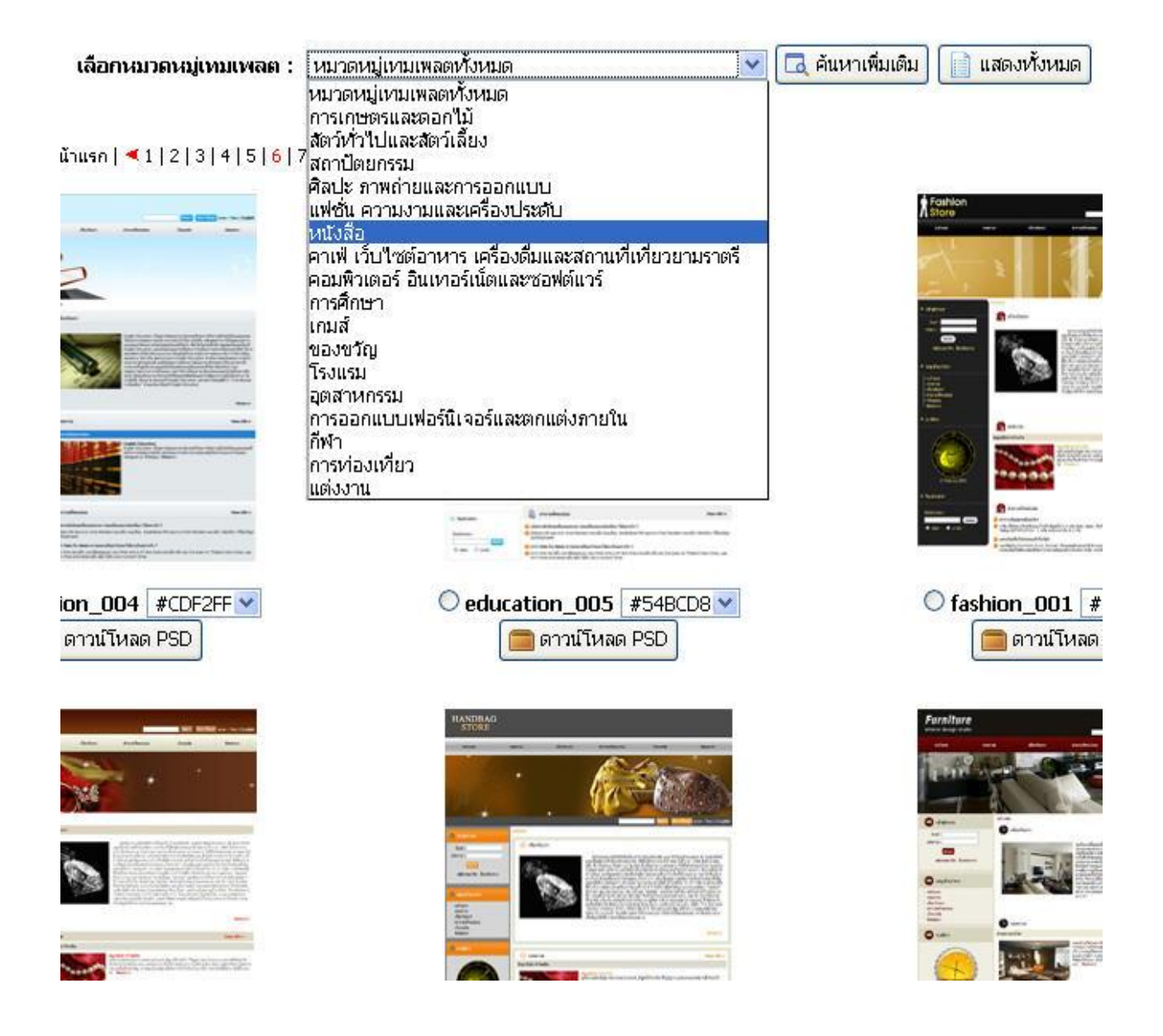

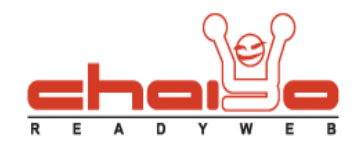

3.2 เลือกดูแบบหลายหมวดหมู่ -> คลิ๊กค้นหาเพิ่มเติม เพื่อแสดงหมวดหมู่ที่ต้องการเลือก

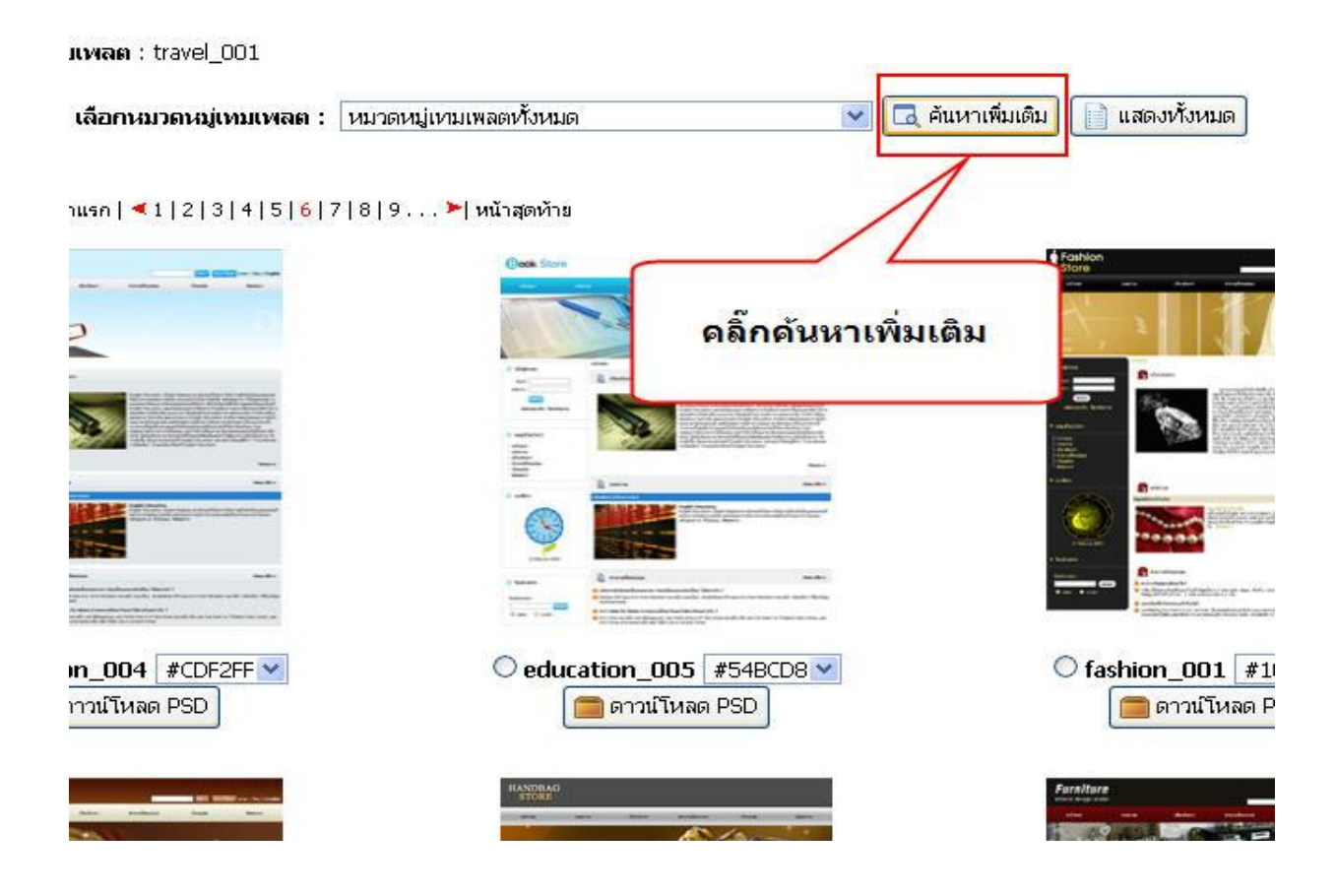

หลังจากนั้นจะมีหน้าจอ เพื่อเลือกหมวดหมู่ตามความต้องการ แล้วคลิกค้นหาเพื่อดูการแสดงผล

| <ul> <li>การเกษตรและตอก</li> <li>สถาปัตยกรรม</li> <li>ผลิ๊กเพื่อทำกา</li> <li>ผลั่น ความงามและเครืองตมและสถานทเทยายามา</li> <li>คาเฟ เว็บไซต์อาหาร เครื่องตมและสถานทเทยายามา</li> <li>คาเพี เว็บไซต์อาหาร เครื่องตมและสถานทเทยายามา</li> <li>คาเพี เว็บไซต์อาหาร เครื่องตมและสถานทเทยายามา</li> <li>คาเพี เว็บไซต์อาหาร เครื่องตมและสถานทเทยายามา</li> <li>คาเพี เว็บไซต์อาหาร เครื่องตมและสถานทเทยายามา</li> <li>คาเพี เว็บไซต์อาหาร เครื่องตมและสถานทเทยายามา</li> <li>คาเพี เว็บไซต์อาหาร เครื่องตมและสถานทเทยายามา</li> <li>คาเพี เว็บไซต์อาหาร เครื่องตมและสถานทเทยายามา</li> <li>คาเพี เว็บไซต์อาหาร เครื่องตมและสถานที่ เกี่ยวยามา</li> <li>คาเพี เว็บไซต์อาหาร เครื่องตมและสถานที่ เกี่ยวยามา</li> <li>คาเพี เว็บไซต์อาหาร เครื่องตมและสถานที่ เกี่ยวยามา</li> <li>คาเพี เว็บไซต์อาหาร เครื่องตมและสถานที่ เกี่ยวยามา</li> <li>คาเพี เว็บไซต์อาหาร เครื่องตมและสถานที่ เกี่ยวยามา</li> <li>คาเพี เว็บไซต์อาหาร เครื่องตมและสถานที่ เกี่ยวยามา</li> <li>คาเพี เว็บไซต์อาหาร เครื่องตมและสถานที่ เกี่ยวยามา</li> </ul> | <ul> <li>สัตว์ทั่วไปและสัตว์เลี้ยง</li> <li>ศิลปะ ภาพถ่ายและการออกแบบ</li> <li>หนังสือ</li> <li>ราตร</li> <li>ศอมพิวเตอร์ อินเทอร์เน็ตและซอฟต์แวร์</li> <li>เกมส์</li> <li>โรงแรม</li> <li>การออกแบบเฟอร์นิเจอร์และตกแต่งภายใน</li> <li>✓ การท่องเทียว</li> </ul> |
|----------------------------------------------------------------------------------------------------|----------------------------------------------------------------------------------------------------|
|----------------------------------------------------------------------------------------------------|----------------------------------------------------------------------------------------------------|

Chaiyo Hosting Co.,Ltd.

Page 4 of 4